## If you already have a student ID, go to page 3

## YES! You Can Still Enroll

## If you do NOT have a student ID #

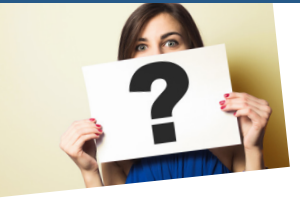

# Follow These Steps

"Late Start on Enrolling"

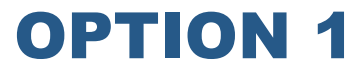

## Enroll in a NONCREDIT course - They're Free!

Noncredit classes (BSICSKL & VOC ED) include short-term courses that help you:

- Dust off your Math, English and/or Study Skills
- Explore Majors and Careers
- Prepare for a Job in Under 1 Year
- Improve Your English Skills ESL Classes (ESLNC)

Contact the Learning Center - WLAC.edu/Free-College

## **OPTION 2**

## "ADD" a CREDIT course

## by obtaining a Permission Number

Credit courses (e.g. English 101, Math 122, History 002) are classes in which you receive a grade and can apply toward earning a degree, certificate, or university transfer OR are prerequisites for classes that lead to a degree/certificate/university transfer.

Can I please ADD your class?

## 1. ASK THE INSTRUCTOR for a Permission Number

Email the instructor to request a Permission Number to Add the class. To find instructor email addresses, click ABOUT on the yellow bar at the top of the home page. Then click on DIRECTORY.

TIP: It's much easier to ADD a class that has NO PREREQUISITES

## 2. SAVE THE PERMISSION NUMBER

#### 3. **Submit the ONLINE APPLICATION** (this step can be done even before requesting a Permission Number / Add Code).

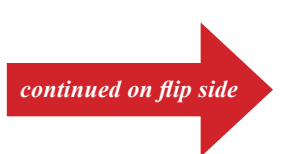

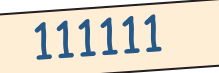

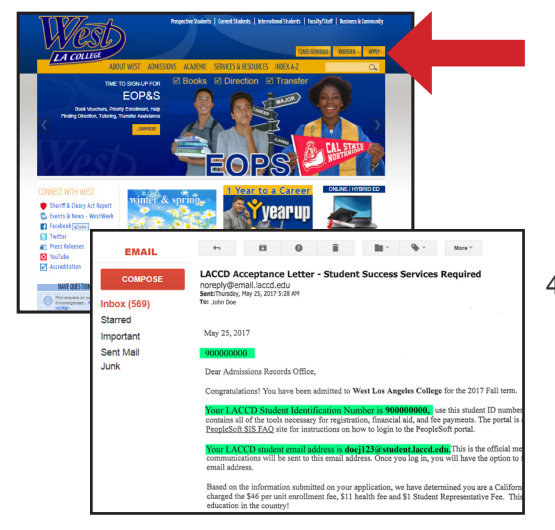

4. **You'll receive 2 emails.** The first is a CCC Confirmation Letter. The second - *which will arrive in 3 to 5 days* - is your Welcome Letter that contains your STUDENT ID # and STUDENT EMAIL ADDRESS.

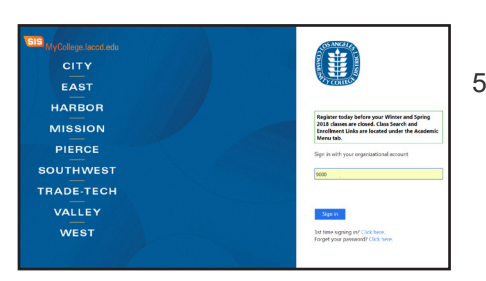

5. LOGON TO THE STUDENT PORTAL at MyCollege.LACCD.edu using your new Student ID #.

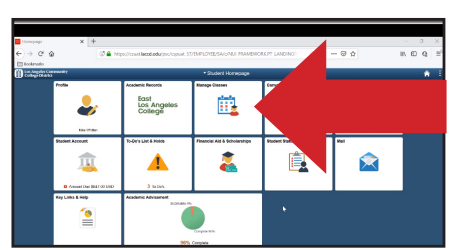

@ **4** 

- 6. Using the Student Portal, select MANAGE CLASSES. Then select the appropriate semester and search for the class that you want.
- 7. When the class is displayed, enter the "PERMISSION NBR" (Permission Number / Add Code) in the box provided.
- 7. Follow the prompts to **reach the CONFIRMATION PAGE SCREEN.** Save/Print that screen for your records.

| Evice and Submit X                                              | +                                                                                        |                 |                        |                                    |   |
|-----------------------------------------------------------------|------------------------------------------------------------------------------------------|-----------------|------------------------|------------------------------------|---|
| ← → C' @<br>Ell Rockmarke                                       | 07 🖨 https://contilectiols/po                                                            | /cspsat.45/BMPD | DYEE/SAYUNUI FRAMEWOR  | KAPI AGSTANTI) (1886) 😇 🏠          |   |
|                                                                 |                                                                                          | Cla             | as Search and Enroll   |                                    |   |
| 2020 Winter<br>Crotil<br>Los Angeles Community Callege District |                                                                                          |                 |                        |                                    |   |
| Review Class Selection     Corplee                              | Step 4 of 4: Review and Suber                                                            | æ               |                        |                                    |   |
| Review Class Preferences     Complete                           | Too have selected to error in<br>EVGLISH 101 Codego Reading And Co<br>Deline States Daws | inposition I    |                        |                                    |   |
| 3 Envoit or Add to Cart<br>Visited                              | Class                                                                                    | Section         | Meeting Dates          | Days and Times                     | 5 |
| 4 Review and Submit                                             | Case# 11343 - Sector E01 - LEC                                                           | Oter            | 01/062020 - 02009/9220 | Monday to Thursday 800AM to 1260AM | 9 |
| Norsans                                                         | Class Preferences                                                                        |                 |                        |                                    |   |
|                                                                 |                                                                                          |                 |                        |                                    |   |

 Now it's time to: Apply for Fee Waiver & Financial Aid if wanted; Purchase Books and Pay Fees. As soon as able, also complete the Orientation Process through the Welcome Center (Orientation, Counseling, Get Matched to Services)...see www.WLAC.edu/Welcome-Center

## FOR MORE INFORMATION ON THESE STEPS:

- 1) Contact the Welcome Center or Learning Center via Live Chat, Email or Phone WLAC.edu/Welcome-Center WLAC.edu/Learning-Center
- 2) View "How to Add" video at www.WLAC.edu/West-TV

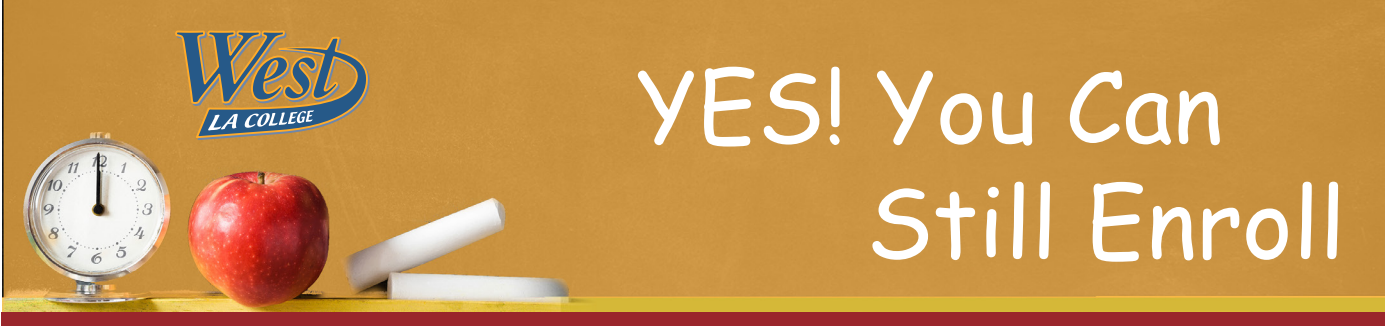

## I have a student ID # already

# Follow these steps to ADD a CLASS?

see video at www.WLAC.edu/West-TV "How to Add with a Permission Number #"

## **STEP 1: Ask Instructor**

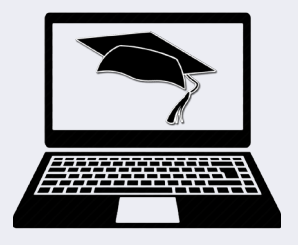

### **ONLINE CLASSES**

Email the instructor to request a Permission Number (Add Code). In your request, include: Course #, Your Name & Student ID # Instructor emails can be found at

https://WDirectory.WLAC.edu/Employees/Show-Employees-Table.aspx.

http://www.WLAC.edu/Online/Schedules.asp

## The Next Steps Are Done Online

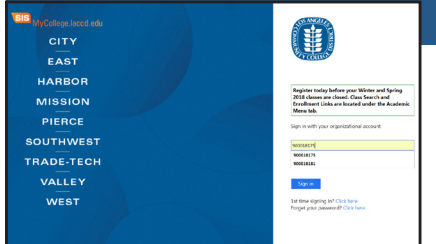

2. Logon

| A REAL PLANE A     | + |                                                                                   |                              |                         |              |  |  |
|--------------------|---|-----------------------------------------------------------------------------------|------------------------------|-------------------------|--------------|--|--|
| ି C' ଲି<br>timatis |   | C 🔒 https://csuet.leccd                                                           | Leda/psc/cspuat_43/EMPLOYEE/ | SAVE/SSR. STUDENT FL.SS | R. CLSRCH, E |  |  |
| s Search           |   |                                                                                   | Class                        | Search Results          |              |  |  |
| Status             | ^ | View Search Results                                                               |                              |                         |              |  |  |
| Diasses Only       |   | 5 Courses with keyword: English                                                   |                              |                         |              |  |  |
| set                |   | Open Classes Only 🕥                                                               | East Los Argeres College 🛞   | ENGLISH / English 🛞     | Cloar All    |  |  |
| SH / English       |   | ENGLISH 101<br>Cologe Reading And Composition 1                                   |                              |                         |              |  |  |
| er of Units        |   | 14 Class Options Assesse                                                          |                              |                         |              |  |  |
| 1085               |   | ENGLIGH 102<br>College Handing And Comp<br>2 Class Options Available              |                              |                         |              |  |  |
| os Angeles College |   | ENGLISH 103<br>Consolition find childral Threining<br>2 Class Obligation Analysis |                              |                         |              |  |  |

**5.** Search for the class you're adding

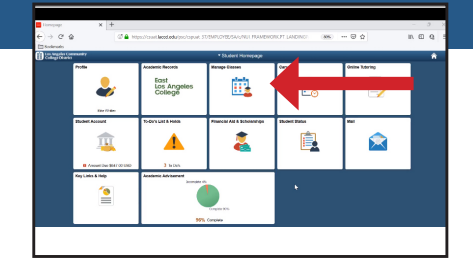

3. Select "MANAGE CLASSES"

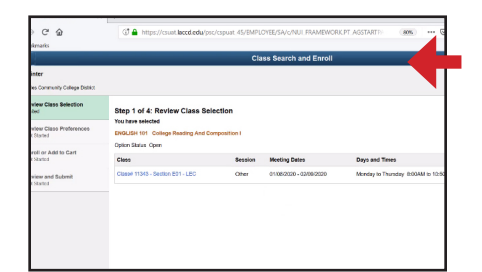

**6.** When you reach the desired class SELECT "NEXT"

| to sycano A               | +                                                                                                 | - 0 :   |
|---------------------------|---------------------------------------------------------------------------------------------------|---------|
| → C ⊕                     | 🛈 🛔 https://co.ok/aecef.edu/poc/copout_45/09/PC/PCD/SA/o/SSR_STLCDENT_PL/SSR_MD_SP_FL 🛛 🚳 🛛 🚥 😡 🟠 | IN ED Q |
| Sockesario                |                                                                                                   |         |
| tudost Honepage           | Select a Value                                                                                    | *       |
| New My Classes            | 2019 Pall<br>Cost                                                                                 |         |
| Ay Silvekiy Schedule      | 200 Wener<br>Cordt Ja                                                                             |         |
| Shopping Carl             |                                                                                                   |         |
| tion dearth and Dredt     |                                                                                                   |         |
| Dop Classes               |                                                                                                   |         |
| Ivap Oanno                |                                                                                                   |         |
| Invest Dourse Calaing     |                                                                                                   |         |
| Intellity My Requirements |                                                                                                   |         |
| Andread Dates             |                                                                                                   |         |
| itudori Educational Plan  |                                                                                                   |         |
|                           |                                                                                                   |         |
|                           |                                                                                                   |         |
|                           |                                                                                                   |         |

4. Select class term

BE SURE YOU HAVE THE CORRECT 5 DIGIT # 7. Enter the "PERMISSION NUMBER" (Permission Number / Add Code) and click "NEXT"

| Review Class Preferences X           Rodow Class Preferences X           How Class Preferences X           Rodow Class Preferences X           Rodow Preferences X           Rodow Preferences X           Rodow Preferences X           Rodow Preferences X           Rodow Preferences X           Rodow Preferences X           Rodow Preferences X           Rodow Preferences X           Rotow Preferences X           < | +       Image: Class Search and Enroll                                                                                                    |
|----------------------------------------------------------------------------------------------------|----------------------------------------------------------------------------------------------------|
| Review Class Selection     Complexe     Review Class Preferences     Review Class Preferences     Review Add to Cart     Add Statud     Review and Submit                                                                                                    | Step 2 of 4: Review Class Proferences ExVoLtsH 101 Codage Reading And Composition 1 Classed 1134-3 Section E01 - LEC - Open And the walking if class is NUT  Prevision Number  Prevision Number |
| KA SOLU                                                                                                    | Regulement Designation - Mode KBETG-1A CBUA2                                                                                                    |

**8.** Follow the prompts to STEP 4 which will ask you to SUBMIT. Following this step, you should see a CONFIRMATION that you've added the course. "This class has been added to your schedule"

YOU HAVE ADDED THE CLASS! TIP: Save this page for your records.

| Review and Submit X                | ( +                                   |             |                         |                                      | - 0 X               | <        | Student Homepage                      | Confirmation                                                                                          |
|------------------------------------|---------------------------------------|-------------|-------------------------|--------------------------------------|---------------------|----------|---------------------------------------|----------------------------------------------------------------------------------------------------|
| )→ C @                             | 🗇 🔒 https://csuat.laccd.edu/psc/cs    | uat 45/EMPL | DYEE/SA/G/NUL FRAMEWORK | PT AGSTARTP 🛛 📾 🖬 😾                  | II\ 🖸 🤤 🗄           | <b>*</b> |                                       | This class has been added to your schedule.                                                           |
| Bookmarks                          |                                       |             |                         |                                      |                     |          | os Angeles Community College District |                                                                                                    |
| Eut                                |                                       | Cla         | ss Search and Enroll    |                                      | < Previous          |          |                                       |                                                                                                    |
| 20 Winter<br>di                    |                                       |             |                         |                                      |                     |          | View My Classes                       | ENGLISH 101 - College Reading And Composition I                                                       |
| Angeles Community College District |                                       |             |                         |                                      |                     |          | My Weekly Schedule                    | You are required to take this requirement designation for this class. The requirement designation opt |
| Review Class Selection<br>Complete | Step 4 of 4: Review and Submit        |             |                         |                                      | Submit              |          |                                       |                                                                                                    |
| Review Class Preferences           | You have selected to enroll in        |             |                         |                                      |                     |          | Shopping Cart                         | Q Return to Class Search Results                                                                      |
| Complete                           | ENGLISH 101 College Reading And Compo | sition I    |                         |                                      |                     |          | Class Search and Enroll               | Return to Kerword Search Page                                                                         |
| Enroll or Add to Cart<br>Visited   | Class                                 | Session     | Meeting Dates           | Davs and Times                       | Seats               |          |                                       | •                                                                                                    |
| Review and Submit                  | Classel 11343 - Section E01 - LEC     | Other       | 01/08/2020 - 02/09/2020 | Monday to Thursday (E00AM to 10:50AM | Open Seals 44 of 44 |          | Drop Classes                          |                                                                                                    |
| Not Started                        | Class Preferences                     |             |                         |                                      |                     |          | Swan Classes                          | fm                                                                                                    |
|                                    |                                       |             |                         |                                      |                     | -        |                                       | 0                                                                                                    |
|                                    |                                       |             |                         |                                      |                     |          | Browse Course Catalog                 |                                                                                                    |
|                                    |                                       |             |                         |                                      |                     |          | A Family Mr. Daminuments              |                                                                                                    |
|                                    |                                       |             |                         |                                      |                     |          | Enroll by My Requirements             |                                                                                                    |
|                                    |                                       |             |                         |                                      |                     |          | Freelingert Dates                     |                                                                                                    |

## about prerequisites

#### A Prerequisite is a requirement you must meet before you can enroll in a class

If the course has a PREREQUISITE, you must have completed the requirement at West, another school or otherwise prior to enrolling in the desired course.

If you've met the prerequisite outside of West, you must file a prerequisite petition or challenge form to prove it. Directions are on the form which must be submitted to Admissions. Only after your form has been approved can you enroll in a course. **TIP:** Unofficial transcripts, grade cards, etc. are acceptable for purposes of demonstrating that you've met the prerequisite. However, official transcripts will be needed eventually if you want credit for classes taken elsewhere to count toward earning a degree or certificate from West.

#### **SEE VIDEO AT:**

www.WLAC.edu/West-TV "Prerequisite Petition"

#### FIND FORMS AT: www.WLAC.edu/Admissions/Forms.aspx

#### FOR MORE INFORMATION ON THESE STEPS:

- 1) Contact the Welcome Center or Learning Center via Live Chat, Email or Phone WLAC.edu/Welcome-Center WLAC.edu/Learning-Center
- 2) View "How to Add" video at www.WLAC.edu/West-TV